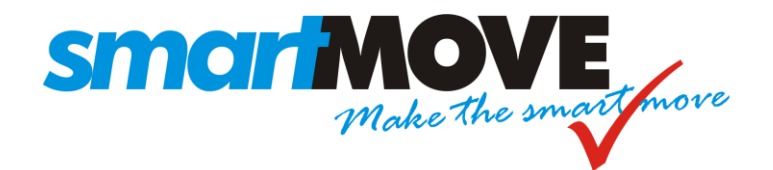

# **INSTALLATION GUIDE**

Version: 3.6

| STEP SUMMARY P |                                       |    |
|----------------|---------------------------------------|----|
| 1              | Fit mounting bracket                  | 6  |
| 2              | Fit column mount                      | 6  |
| 3              | Position junction box                 | 7  |
| 4              | Fit cables                            | 7  |
| 5              | Connecting the meter (OPTIONAL)       | 9  |
| 5a             | Schmidt Gx meter                      | 9  |
| 5b             | Schmidt Gx meter with EFTPOS terminal | 10 |
| 5c             | Martin Mkx meter                      | 11 |
| 5d             | Martin Mkx meter with EFTPOS terminal | 12 |
| 5e             | Novax Leda meter                      | 13 |
| 5f             | Novax Leda meter with EFTPOS terminal | 15 |
| 6              | Fit GPRS antenna                      | 16 |
| 7              | Connect screen and power              | 17 |
| 8              | Configure SmartMove                   | 17 |
| 9              | Test SmartMove                        | 18 |

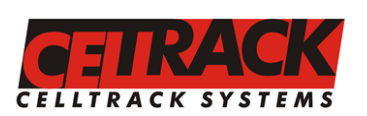

*Head Office* 147 Henley Beach Rd Mile End, South Australia 5031 Ph (08) 8238 0375 Fax (08) 8238 0391

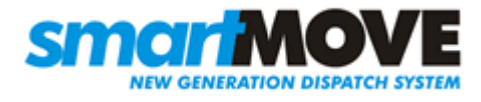

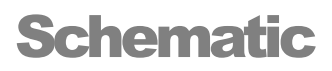

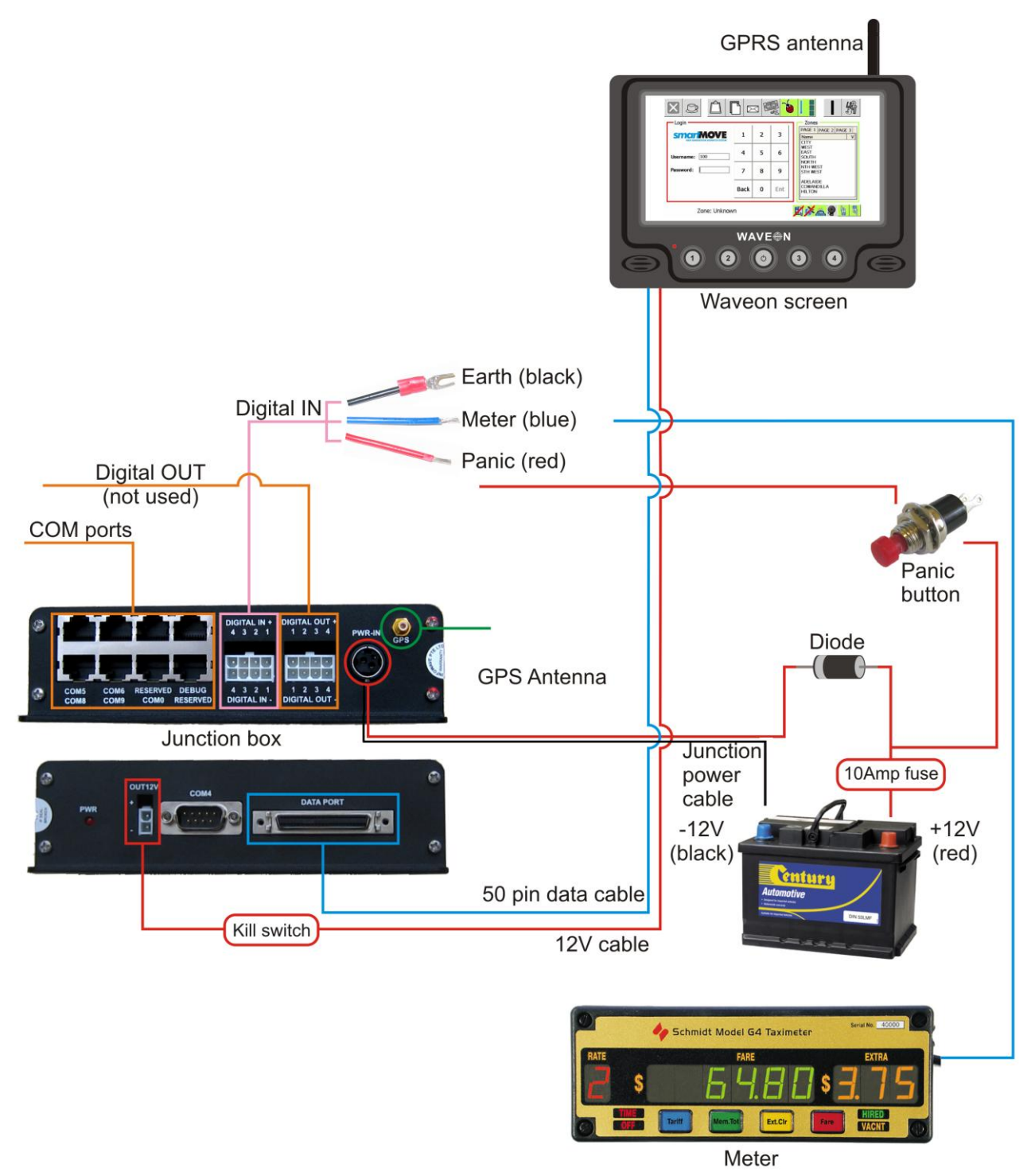

Figure 1: Basic Wiring Schematic

**Note 1**: If the Fleet wishes to connect a meter to SmartMove or if an EFTPOS Terminal is already connected to the meter, please refer to Step 5 and find the appropriate meter brand.

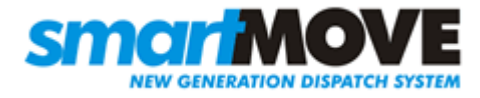

## **Equipment Checklist**

The SmartMove system consists of:

| Components:                                |       |
|--------------------------------------------|-------|
| 1x WaveOn screen and computer              |       |
| 1x GPS (Global Positioning System) Antenna |       |
| 1x GPRS Antenna                            |       |
| 1x Panic Switch                            | e The |
| Power diode                                |       |
| 1 x Fuse                                   |       |

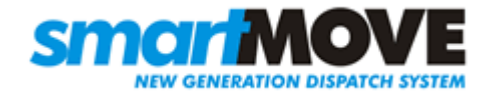

| 1x Junction box                                            |    |  |
|------------------------------------------------------------|----|--|
| Mount:                                                     |    |  |
| 1x RAM-Mount                                               |    |  |
| 2x 56mm nut and bolt (secures RAM-Mount to plate)          | PP |  |
| 1x WaveOn mounting plate                                   |    |  |
| 4x Plate screws (secures mounting plate to rear of WaveOn) |    |  |
| Cables:                                                    |    |  |
| 1x12V battery lead running to the junction box             |    |  |
| 1x 50-pin Data cable                                       |    |  |

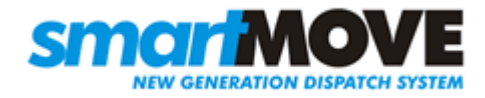

| 1x Digital IN cable                                                    |  |
|------------------------------------------------------------------------|--|
| 1 X 12V Power cable running from the Junction box to the Waveon screen |  |
| Cables (if connecting to SmartMove):                                   |  |
| 1x Meter Listening Cable (not required for vehicles without meters).   |  |
| 1 X RJ12-RJ12 modular line cable                                       |  |
| 1 X RJ12-RJ45 line cable                                               |  |
| 1 X RJ12-RS22 cable                                                    |  |
| 1 X Inline Coupler                                                     |  |

Table 1: Equipment checklist

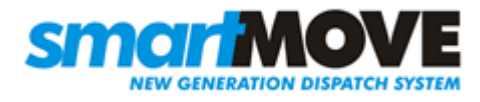

## **Step 1 Fit mounting bracket**

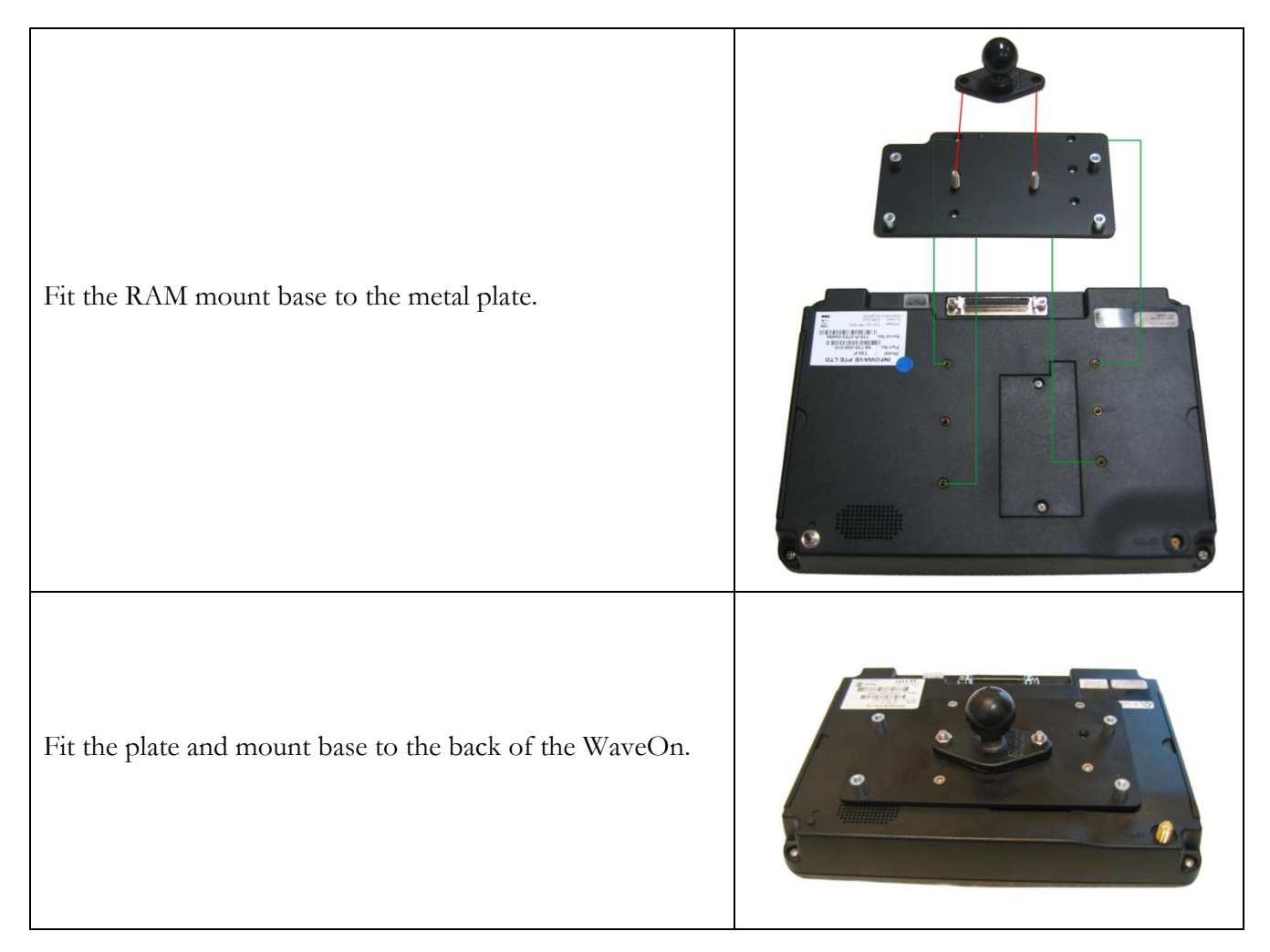

## Step 2 Fit column mount

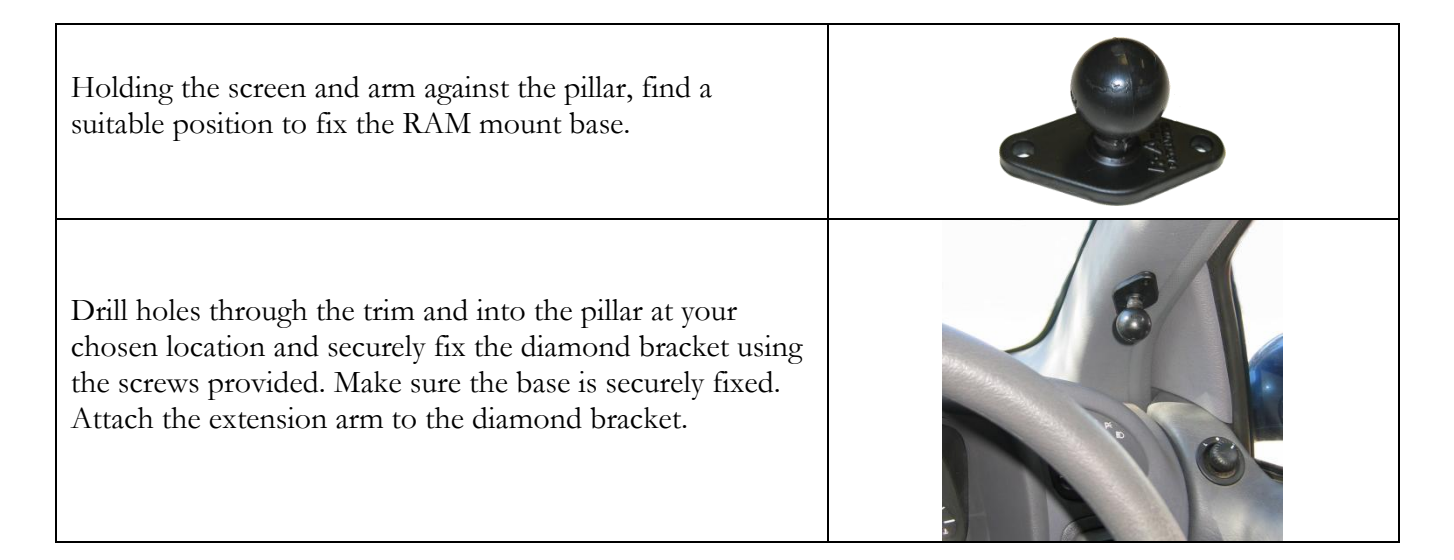

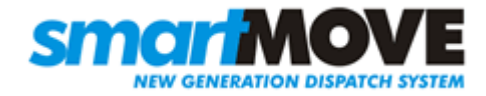

Fit the RAM mount extension arm loosely to the car column RAM base.

NB Don't fit the screen yet – wait until the junction box is fitted and the cables are ready to attach.

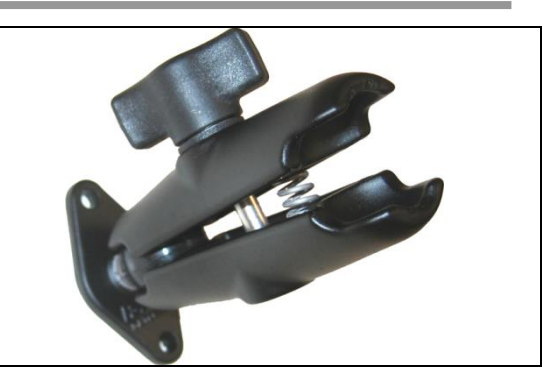

### **Step 3 Position Junction box**

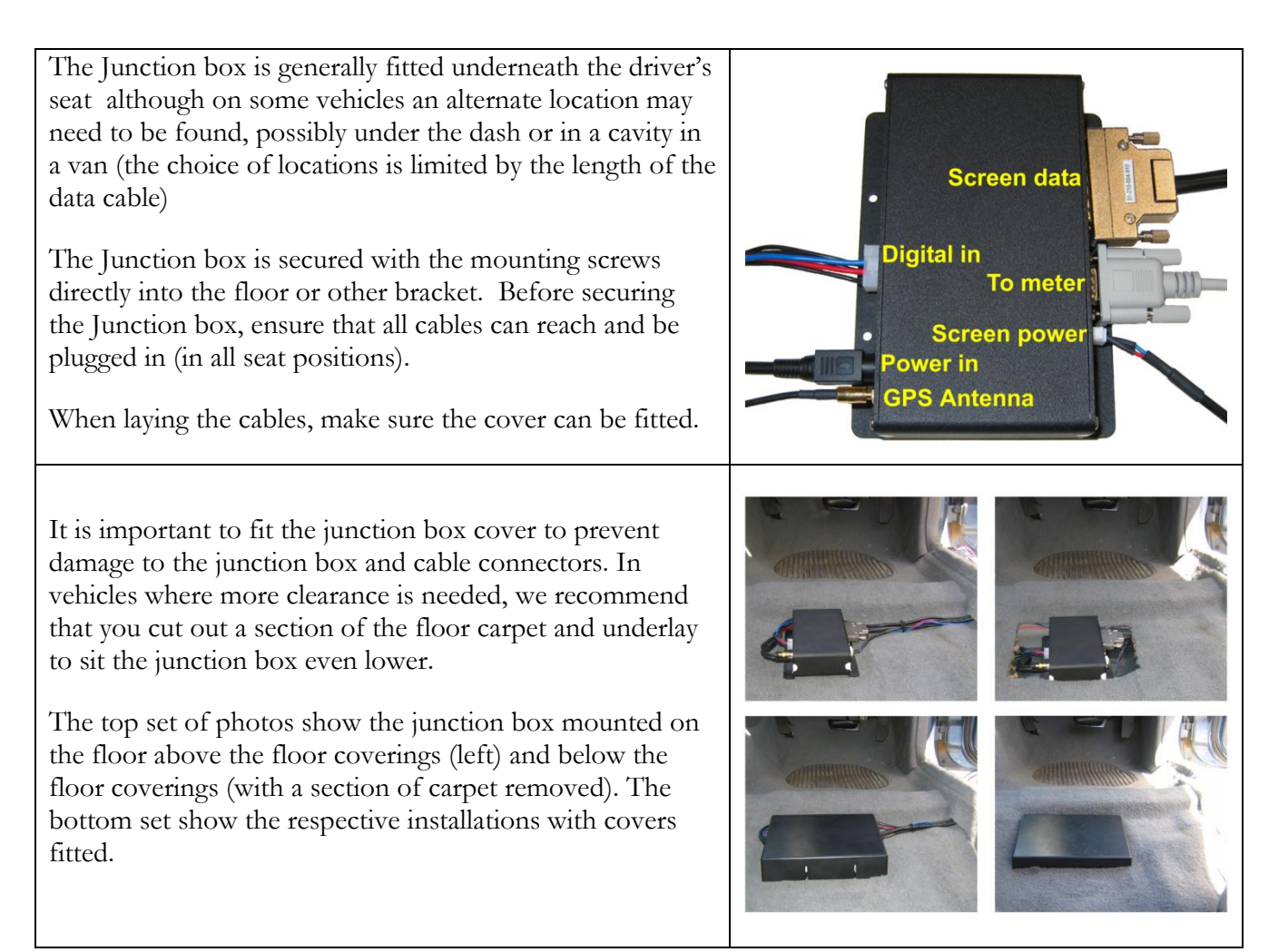

## **Step 4 Fit cables**

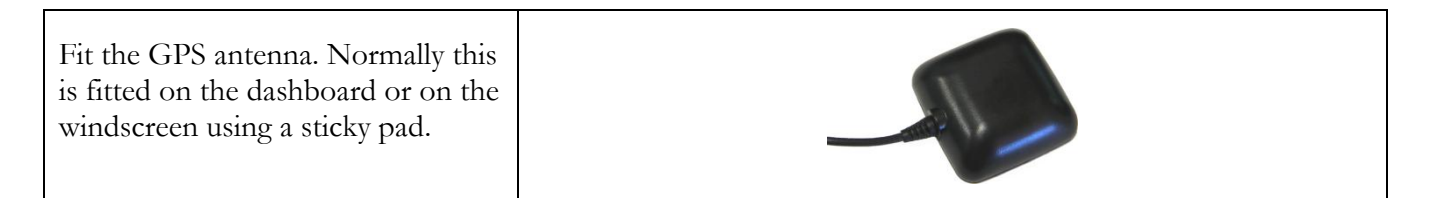

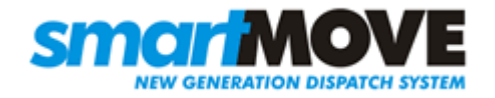

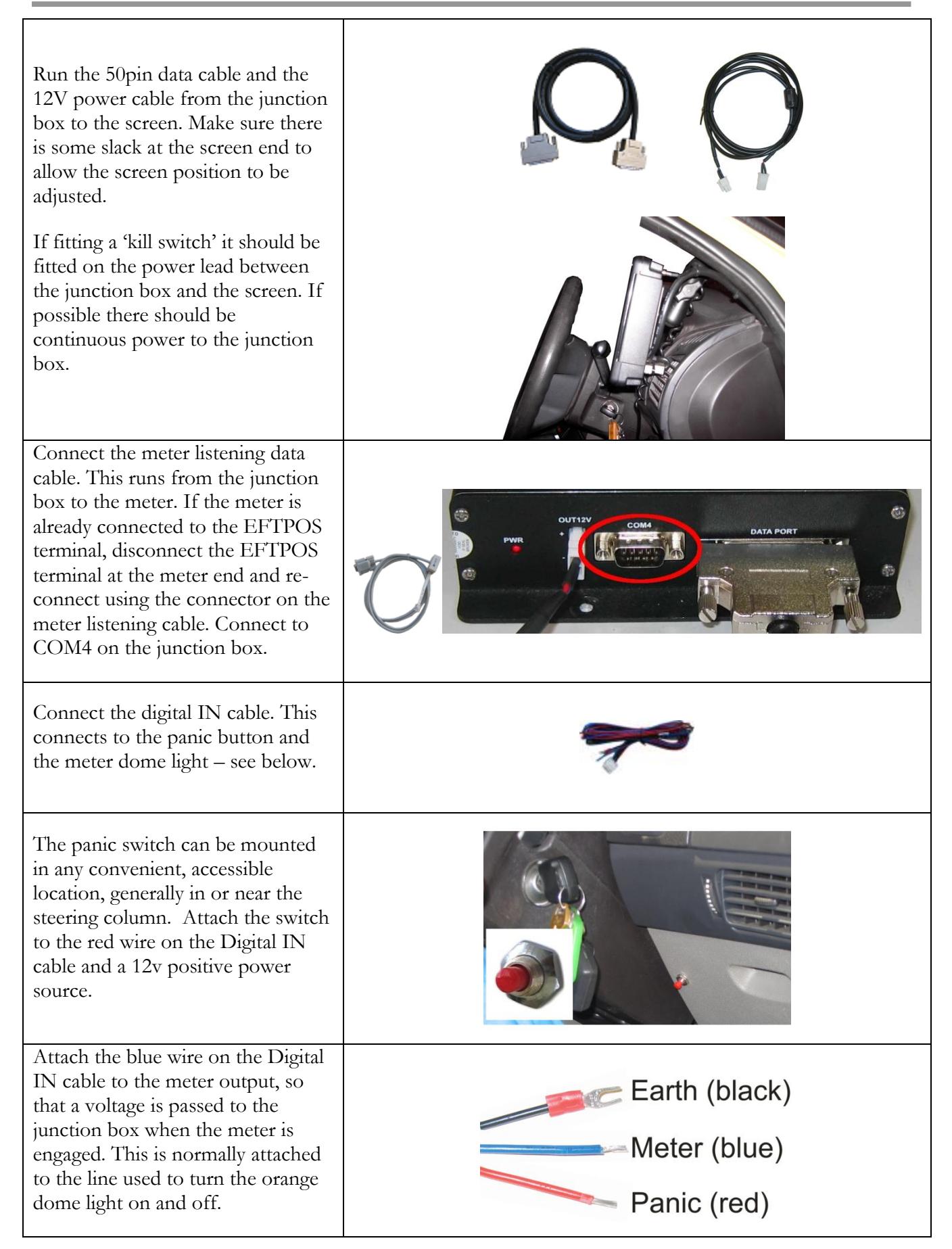

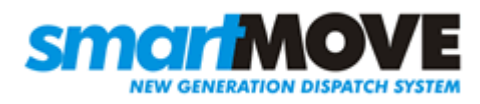

## Step 5 – Connecting the meter (OPTIONAL)

If fare details are to be transferred from the meter to SmartMove then the meter must be connected in the way described below. The method varies slightly depending on the type of meter.

### a) Schmidt Gx meter without EFTPOS Terminal

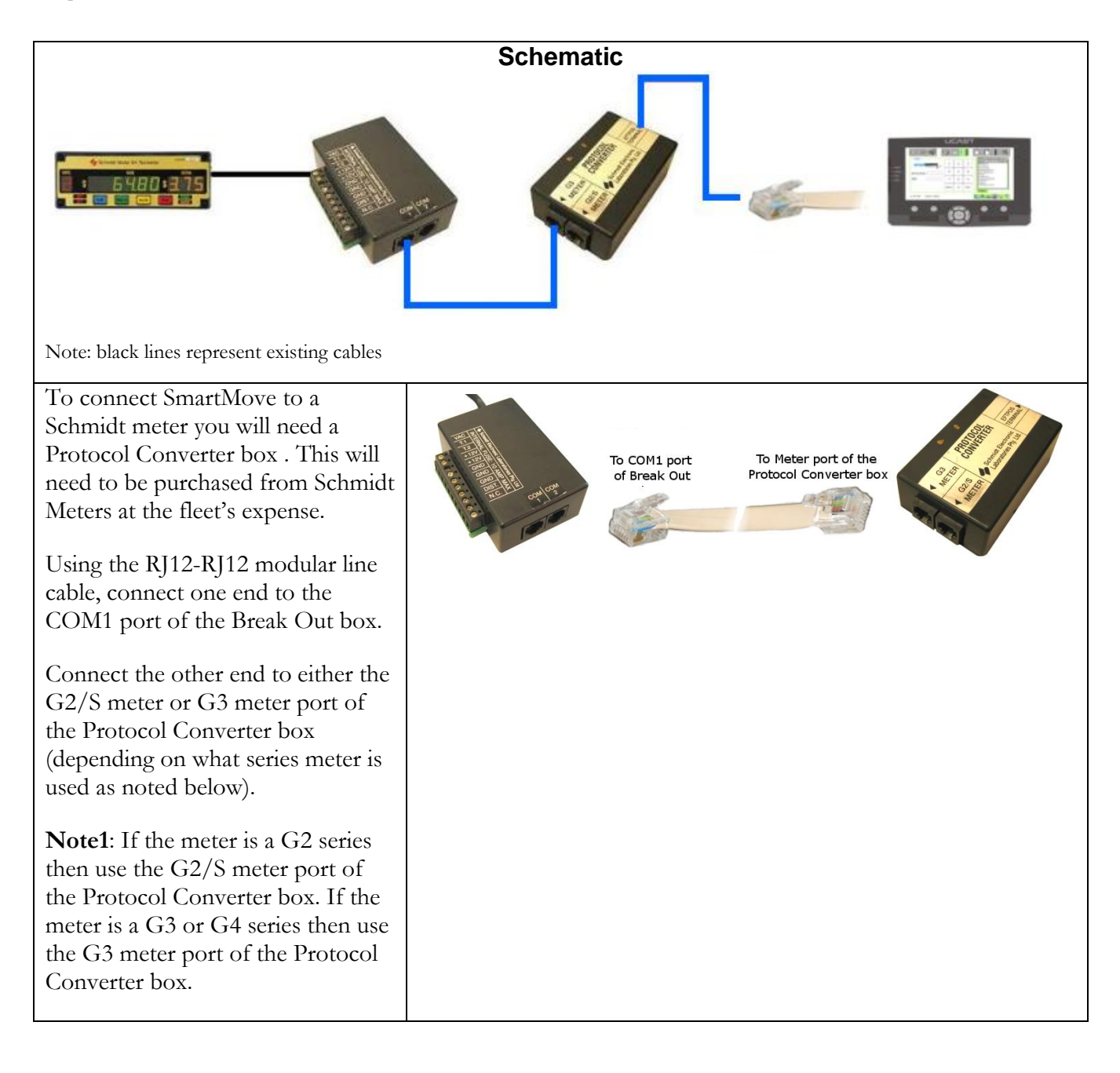

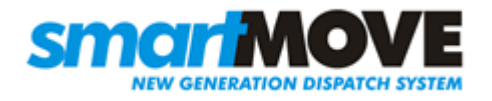

| Connect the RJ12 SmartMove lead<br>on the loom to the EFTPOS<br>TERMINAL port of the Protocol<br>Converter box. |                       |                                      |
|----------------------------------------------------------------------------------------------------|-----------------------|--------------------------------------|
| Set the following vehicle properties                                                                            | Meter Listen          | 1 – Listen interactively (No EFTPOS) |
| on the fleet management website.                                                                                | Meter Protocol        | 0 - VTD compatible (COM5)            |
|                                                                                                    | Requires Fare Details | 1 – Show fare screen (cannot cancel) |
|                                                                                                    | (Account)             |                                      |
|                                                                                                    | Requires Fare Details | 2 – Show fare screen (can cancel)    |
|                                                                                                    | (Non-account)         |                                      |

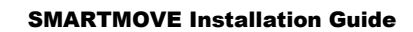

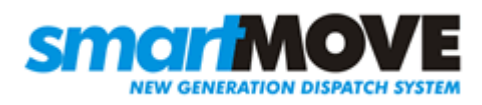

### b) Schmidt Gx meter with EFTPOS Terminal

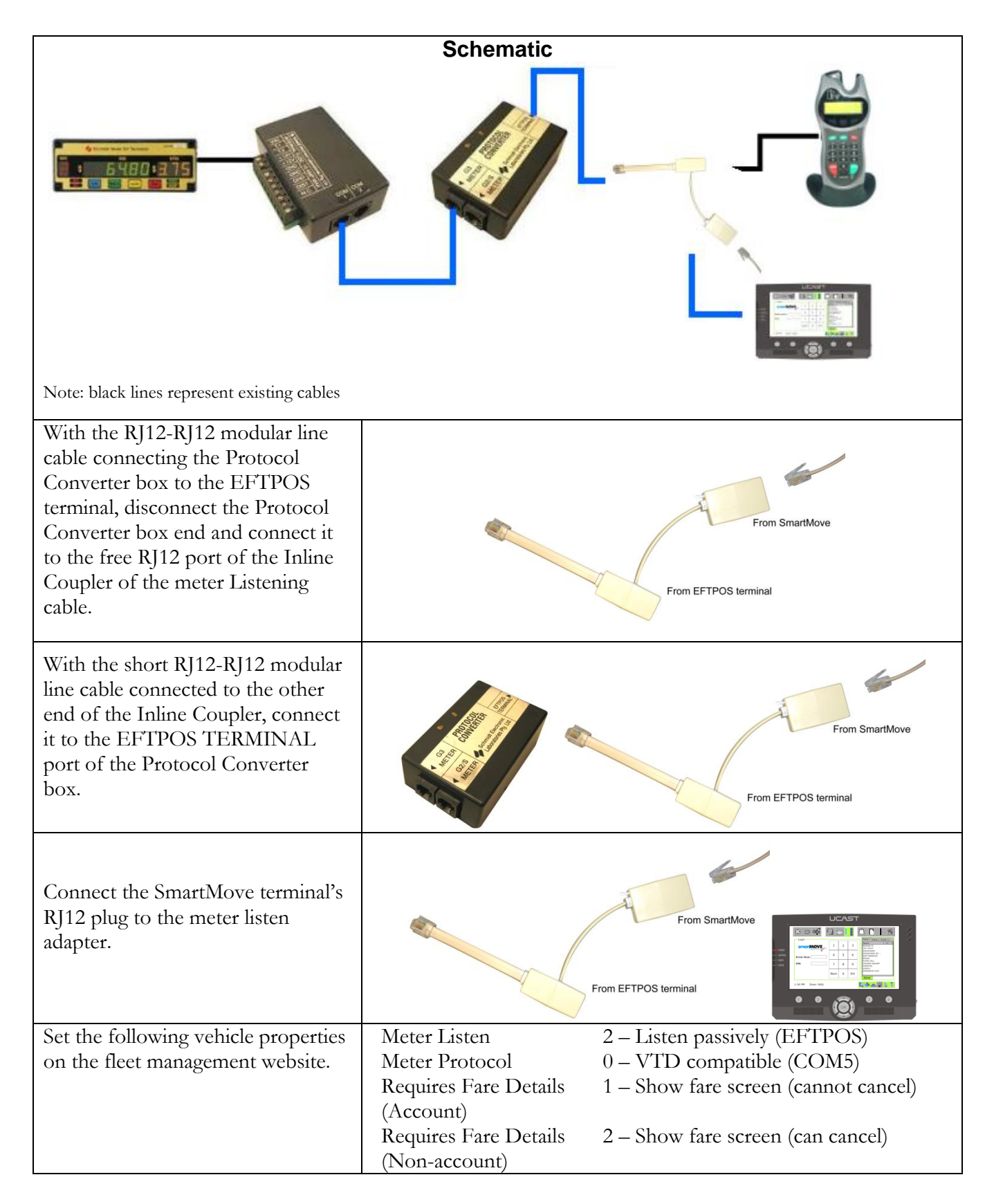

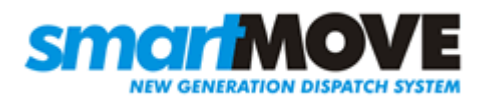

### c) Martin Mkx meter without EFTPOS Terminal

| Schematic                                                                |                                                                              |                                                                                                  |
|--------------------------------------------------------------------------|------------------------------------------------------------------------------|--------------------------------------------------------------------------------------------------|
| Note: black lines represent existing cables                              |                                                                              |                                                                                                  |
| Connect the RJ12 Meter Cable to<br>COM1 of the meter breakout box        |                                                                              |                                                                                                  |
| Set the following vehicle properties<br>on the fleet management website. | Meter Listen<br>Meter Protocol                                               | 1 – Listen interactively (No EFTPOS)<br>0 – VTD compatible (COM5)                                |
|                                                                          | Requires Fare Details<br>(Account)<br>Requires Fare Details<br>(Non-account) | <ul><li>1 – Show fare screen (cannot cancel)</li><li>2 – Show fare screen (can cancel)</li></ul> |

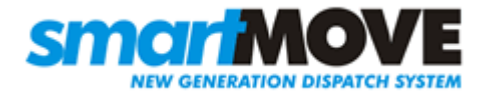

### d) Martin Mkx meter with EFTPOS Terminal

| Schematic                                                                                                    |                                                                                                    |                                                                                                    |
|----------------------------------------------------------------------------------------------------|----------------------------------------------------------------------------------------------------|----------------------------------------------------------------------------------------------------|
| Note: black lines represent existing cables                                                                                                    |                                                                                                    |                                                                                                    |
| With the RI12-RI12 modular line                                                                                                    |                                                                                                    |                                                                                                    |
| cable connecting the Break Out<br>box to the EFTPOS terminal,<br>disconnect the Break Out box end<br>and connect it to the free RJ12 port<br>of the Inline Coupler of the Meter<br>Listening cable. |                                                                                                    | From EFTPOS terminal                                                                                                    |
| With the short RJ12-RJ12 modular<br>line cable connected to the other<br>end of the Inline Coupler, connect<br>it to the COM1 port of the Break<br>Out box.                                         |                                                                                                    | From EFTPOS terminal                                                                                                    |
| Connect the SmartMove terminal's<br>RJ12 meter connection to the<br>joiner on the Meter Listen Adapter                                                                                              |                                                                                                    | From EFTPOS terminal                                                                                                    |
| Set the following vehicle properties<br>on the fleet management website                                                                                                    | Meter Listen<br>Meter Protocol<br>Requires Fare Details<br>(Account)<br>Requires Fare Details<br>(Non-account) | <ul> <li>2 – Listen passively (EFTPOS)</li> <li>0 – VTD compatible (COM5)</li> <li>1 – Show fare screen (cannot cancel)</li> <li>2 – Show fare screen (can cancel)</li> </ul> |

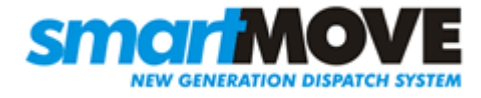

### e) Novax Leda meter without EFTPOS Terminal

| Schematic                                                                                                    |                                                                      |                                                                                                    |  |
|----------------------------------------------------------------------------------------------------|----------------------------------------------------------------------|----------------------------------------------------------------------------------------------------|--|
| Note: black lines represent existing cables                                                                                                    |                                                                      |                                                                                                    |  |
| Connect the RJ12 Meter Cable to<br>one port of the Inline Coupler.<br>Connect the RJ12 cable from the<br>meter to the other port of the<br>Inline Coupler. | RJ12 cable from meter goes here                                      |                                                                                                    |  |
| Set the following vehicle properties                                                                                                    | Meter Listen<br>Meter Protocol<br>Requires Fare Details<br>(Account) | <ol> <li>Listen actively (EFTPOS)</li> <li>VTD compatible (COM5)</li> <li>Show fare screen (cannot cancel)</li> </ol> |  |
|                                                                                                    | Requires Fare Details<br>(Non-account)                               | 2 – Show fare screen (can cancel)                                                                                     |  |

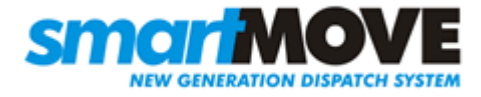

### f) Novax Leda meter with EFTPOS Terminal

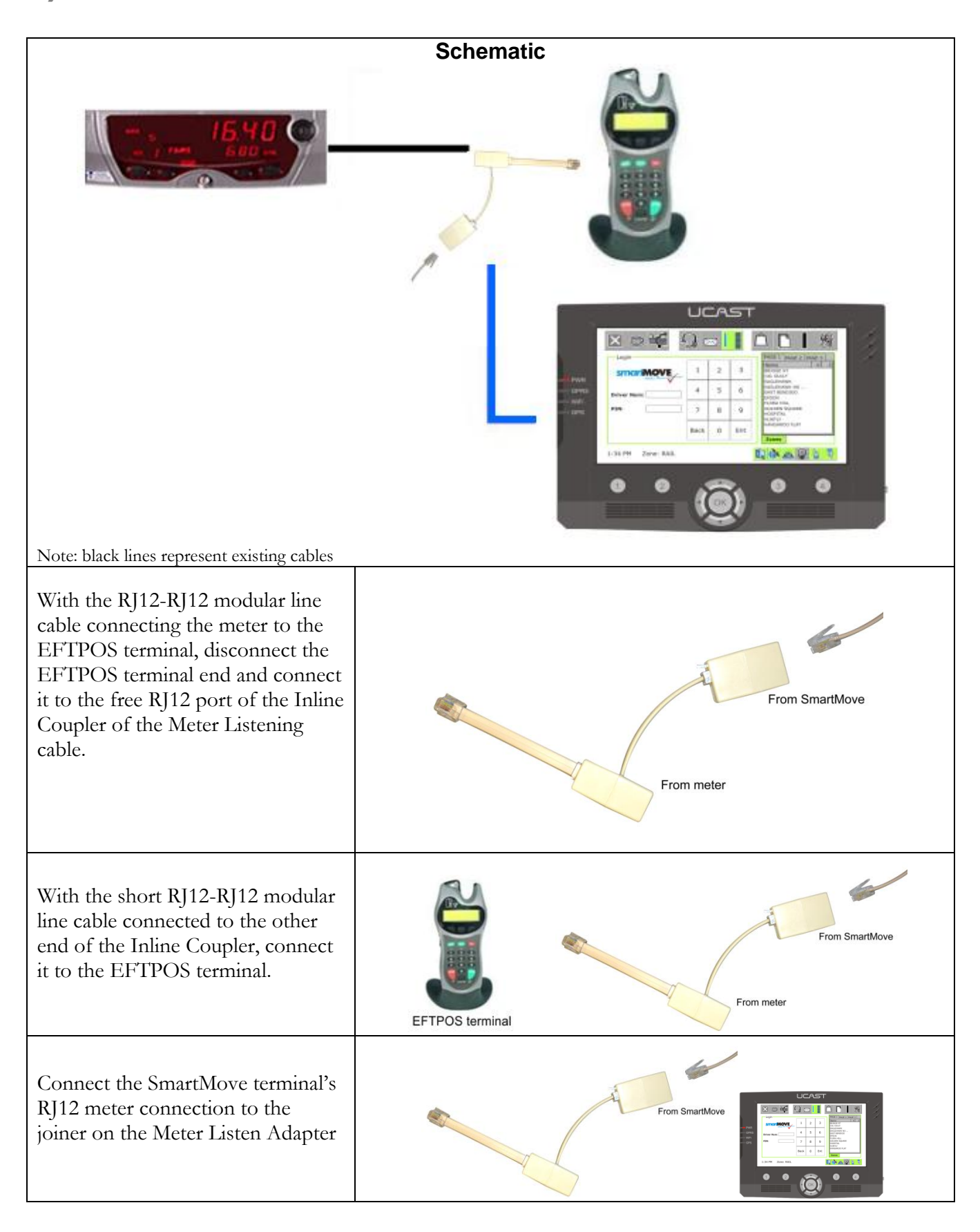

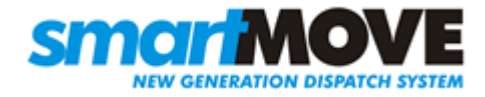

| Set the following vehicle properties | Meter Listen                 | 2 – Listen passively (EFTPOS)        |
|--------------------------------------|------------------------------|--------------------------------------|
| on the fleet management website      | Meter Protocol               | 0 - VTD compatible (COM5)            |
| 5                                    | Requires Fare Details        | 1 – Show fare screen (cannot cancel) |
|                                      | (Account)                    |                                      |
|                                      | <b>Requires</b> Fare Details | 2 – Show fare screen (can cancel)    |
|                                      | (Non-account)                |                                      |
|                                      |                              |                                      |

### Step 6 Fit GPRS (mobile phone) antenna

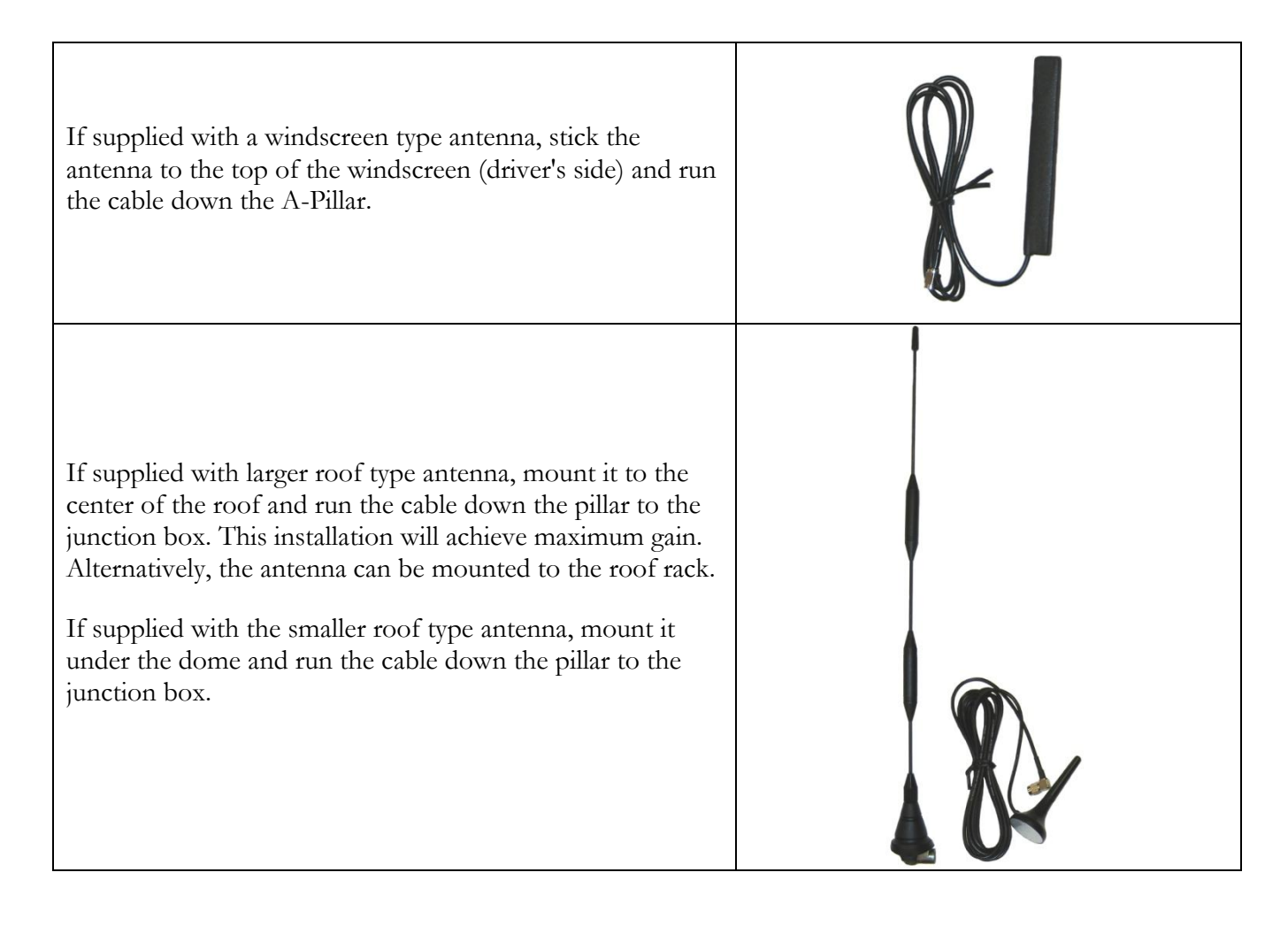

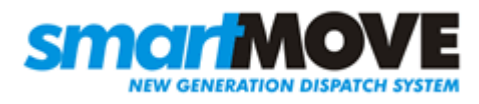

## **Step 7 Connect screen and power**

| Attach the 50-pin data cable and 12V power cable to the screen.                                                      |  |
|----------------------------------------------------------------------------------------------------|--|
| Fit the screen.                                                                                                    |  |
| Connect the 12V battery lead to the junction box.<br>The red wire should be attached to $\pm 12V$ and the            |  |
| black wire to -12V. A low amp fuse (eg 10 amp)                                                                       |  |
| should be wired in to the power cable to prevent                                                                     |  |
| damage to the junction box in case of any problems                                                                   |  |
| with the wiring. Fit a switch in a convenient position<br>if there is a possibility the vehicle will be off the road |  |
| for more than a day. Preferably wire separately from                                                                 |  |
| the radio to prevent possible interference.                                                                          |  |
| Check power is supplied to junction box and screen                                                                   |  |
| (lights should be on). The startup screen will appear                                                                |  |
| in around 30 seconds and the SmartMove login                                                                         |  |
| screen should appear in about a 2 minutes. You may                                                                   |  |
| need to switch the selection using the centre button.                                                                |  |

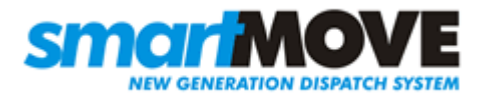

## Step 8 Configure SmartMove

| If the panel where the<br>vehicle is configured<br>is not being displayed,<br>tap the Server button<br>(circled in the<br>screenshot below)<br>and then tap the<br>Config tab. This will<br>likely already be<br>displayed.                                                                                  | Debug   Server GPS Properties Config Version About   Fleet Password:   Choose Fleet:   Choose Fleet:   Show Vehicles   Choose Vehicle:   Please Click Look   Save Config   Download New Configuration File:   Download Key:   Download File   Zone:   Zone: |
|----------------------------------------------------------------------------------------------------|----------------------------------------------------------------------------------------------------|
| Tap in the Download<br>Key text box so a<br>cursor is displayed in<br>the text box and a<br>number pad is<br>displayed on the right.<br>Use the number pad<br>to enter the download<br>key for the fleet.<br>If you don't know<br>the download key for<br>the fleet, please<br>contact SmartMove<br>support. | Download Key:       Download File         YOUR DOWNLOAD KEY IS                                                                                                    |
| After the download<br>key has been entered,<br>tap the Download<br>File button. Wait until<br>'File Downloaded<br>Successfully' is<br>displayed. You will<br>now be able to select<br>the fleet.                                                                                                    | File Downloaded SuccessfullyDownload New Configuration File:Download Key: ****Download File                                                                                                    |

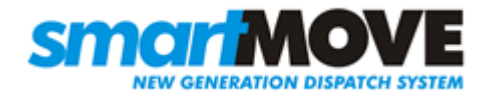

| Tap on the Choose<br>Fleet drop down list<br>box and then tap on<br>the correct fleet to<br>select it from those<br>listed.                                                                                                    | Choose Fleet: Karratha Show Vehicles                                                        |
|----------------------------------------------------------------------------------------------------|---------------------------------------------------------------------------------------------|
| If a password is<br>required for a fleet,<br>tap the Fleet<br>Password text box so<br>that the cursor is<br>displayed in it and<br>enter the password<br>using the key pad on<br>the right. <b>Note:</b> Most<br>fleets don't use a<br>password. If a password<br>isn't required, then the<br>Fleet Password text box<br>should be left empty. | Fleet Password:                                                                             |
| Tap the Show<br>Vehicles button and<br>wait until the Choose<br>Vehicle drown down<br>list box changes from<br>'Please Click Load' to<br>'Please Select'.                                                                                                    | Choose Vehicle: Please Select  Save Config                                                  |
| Tap on the Choose<br>Vehicle drop down<br>list to display the list<br>of vehicles. Tap on<br>the correct vehicle. If<br>the vehicle is not<br>displayed, try scrolling<br>up or down the list.                                                                                                    | Choose Vehicle: Please Select Save Config<br>Please Select<br>ABC 123<br>DDD 434<br>DDD 434 |

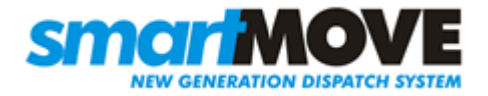

٦

| Tap the Save Config<br>Button and wait for<br>the Login panel to<br>display. SmartMove is<br>now configured for<br>the vehicle. | Choose Vehicle: HC759 | Save Config |
|----------------------------------------------------------------------------------------------------|-----------------------|-------------|
| Shortly afterwards<br>the unit should show<br>that it is connected to<br>the server.                                            |                       |             |

See V:\projects\CellTrack\web\_orig\_files\_images\tims\_files\SMVConfigVehicle.html and V:\projects\CellTrack\web\_orig\_files\_images\tims\_files\SMVServerTab.html

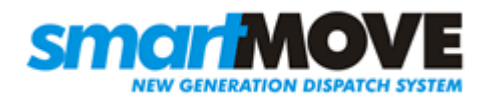

## Step 9 Test SmartMove

| Look at the properties page on the Debugging<br>screen and check that the car is configured for<br>digital input. If the unit is configured for<br>analogue call SmartMove support to have it<br>changed.                                                                         | Debug<br>Server GPS Properties Con g Version About |
|----------------------------------------------------------------------------------------------------|----------------------------------------------------|
| With the meter switched on but not running,<br>the car symbol at the bottom right should show<br>one person in the car. With the meter running<br>the symbol should show three people in the car                                                                                  |                                                    |
| If the symbols are inverted the car needs to be<br>reconfigured in the system – call SmartMove<br>support and ask for the meter signal to be<br>inverted.                                                                                                    |                                                    |
| If the symbol doesn't change then check that<br>the dome light goes on and off with the meter<br>– a new bulb might be needed. If the light is<br>working then check that the digital input line<br>has been wired correctly.                                                     |                                                    |
| NB: Not required for vehicles without meters                                                                                                    |                                                    |
| <ul><li>When the car is connected to the server, hold<br/>the panic button in for a second. The panic<br/>symbol should appear at the bottom right hand<br/>corner of the screen.</li><li>The panic must be cleared by smartMove<br/>support. Please call 0407 728 442.</li></ul> |                                                    |
| Check that a GPS fix is obtained within 5<br>minutes. If no fix is obtained, move the car<br>into the open, then check GPS connection or<br>junction box and the 50pin data cable on the<br>WaveOn screen.                                                                        |                                                    |